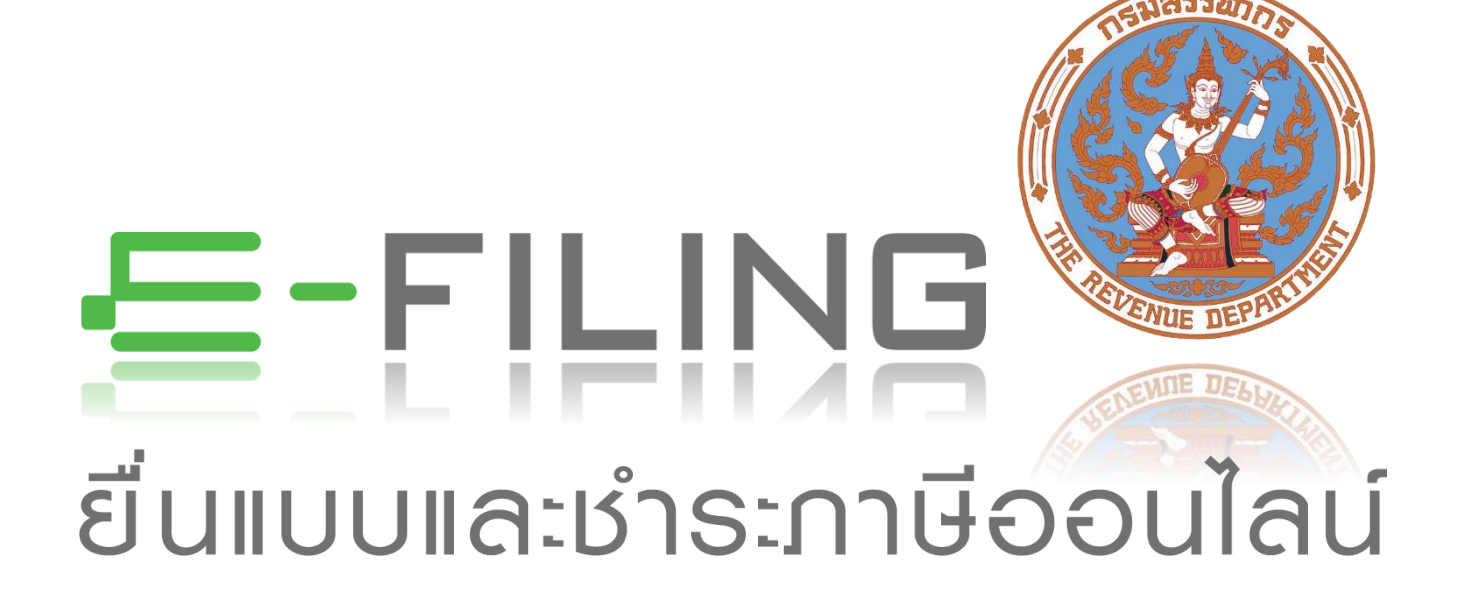

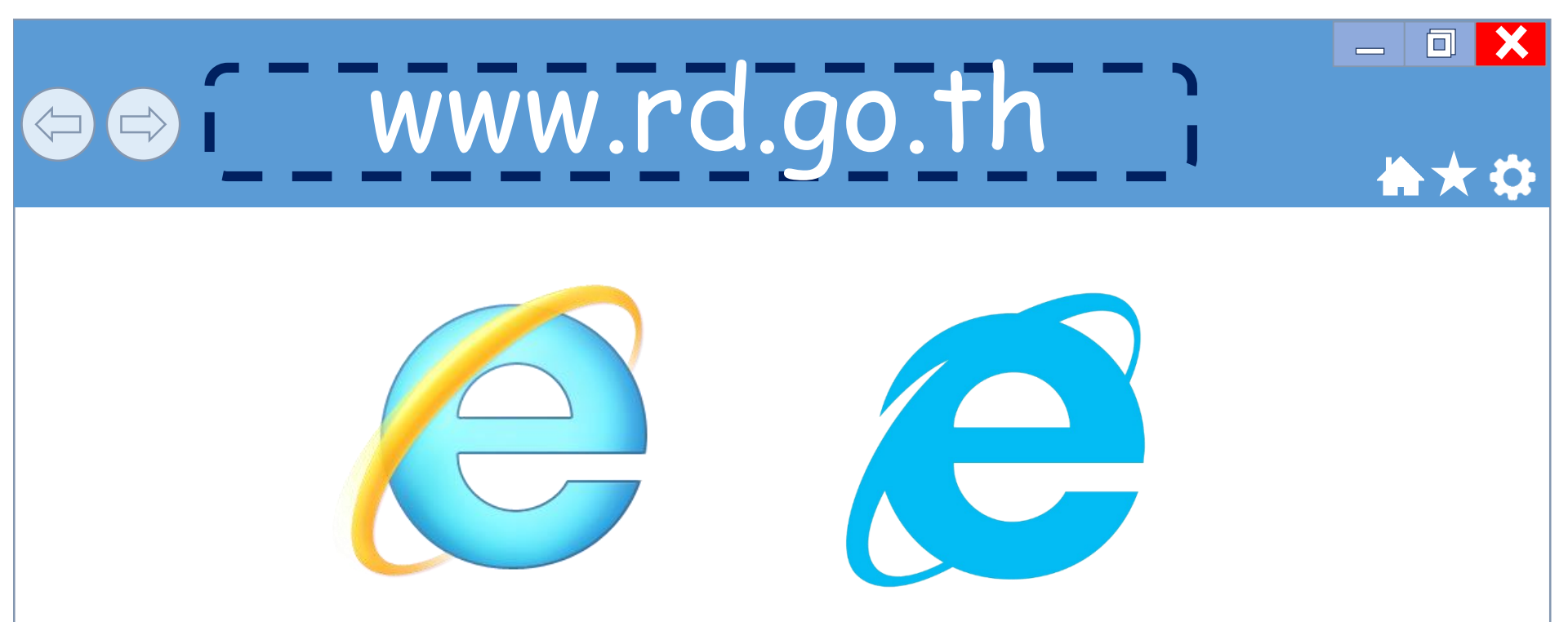

# เบราว์เซอร์ Internet Explorer (IE) เวอร์ชั่น 8 ขึ้นไป

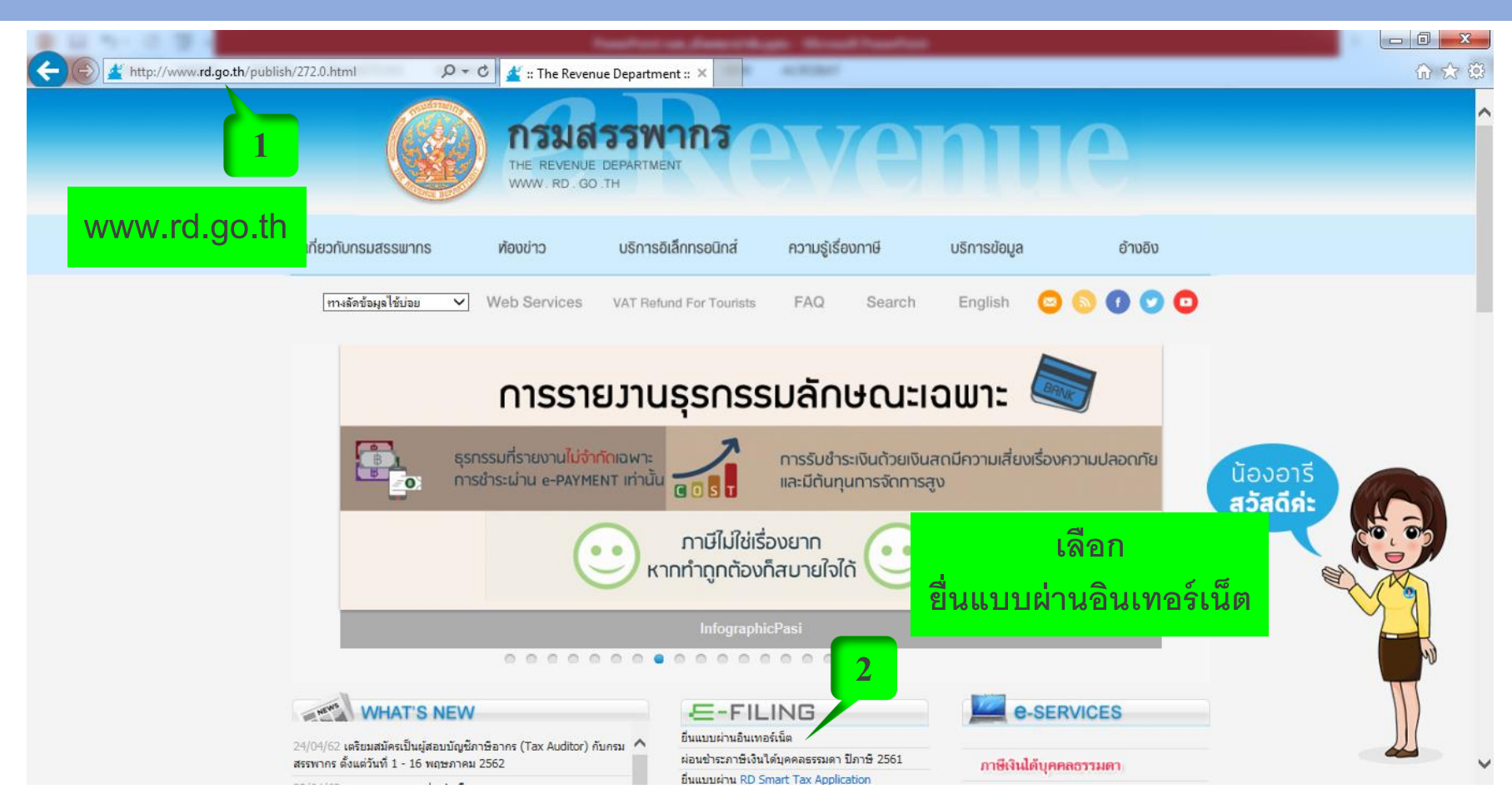

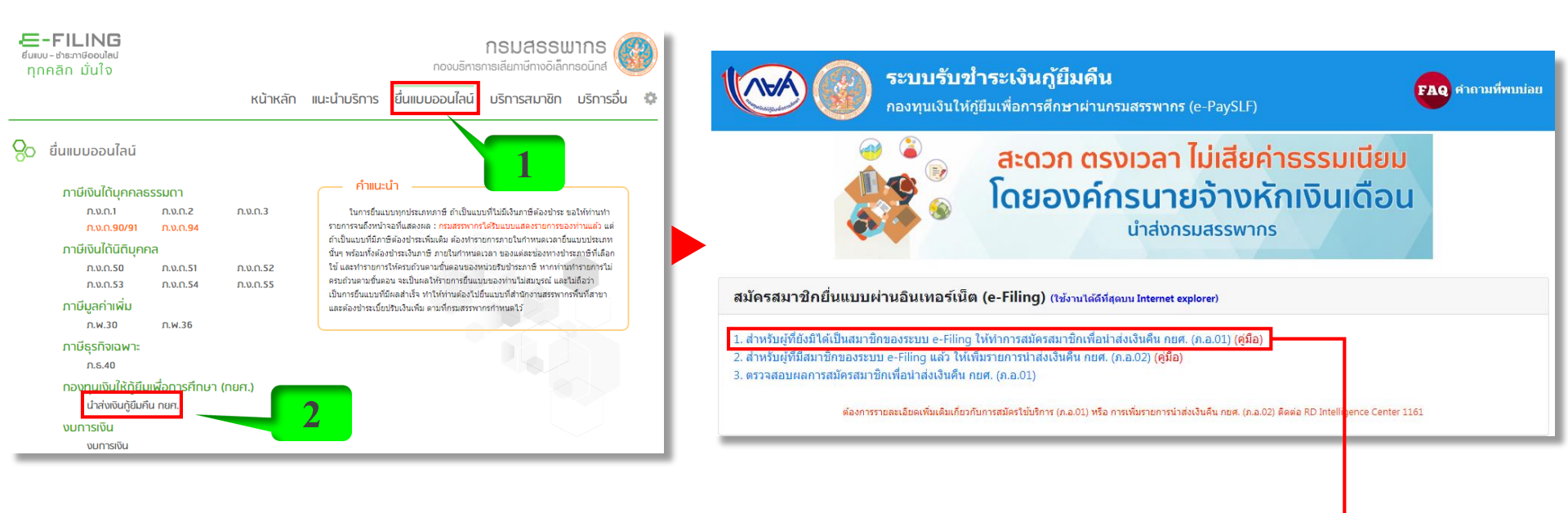

1. สำหรับผู้ที่ยังมิได้เป็นสมาชิกของระบบ e-Filing ให้ทำการสมัครสมาชิกเพื่อน้ำส่งเงินคืน กยศ. (ภ.อ.01)

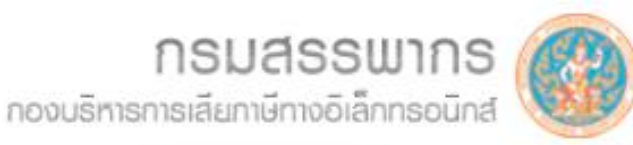

หน้าหลัก แนะนำบริการ ยื่นแบบออนไลน์ บริการสมาชิก บริการอื่น 🐇

#### 🔿 สมัครสมาชิก

E-FILING

ยิ่นแบบ - ช่าธะภาษีออนไลน์

ทุกคลิก มั่นใจ

#### บริการสมาชิก

เป็นบริการออนไลน์ในการสมัครสมาชิก แจ้งเพิ่ม - ลด ประเภทแบบ ที่ยื่นทางอินเทอร์เน็ต ขอรหัสผ่านใหม่ เปลี่ยน รหัสผ่าน แจ้งยกเลิก การใช้บริการ เปลี่ยนอีเมล์ พิมพ์ไบเสร็จ รับเงิน คัดแบบ และตรวจสอบ ผลการยื่นแบบผ่านอินเทอร์เน็ต รวมทั้งดาวน์โหลดเอกสารสัมมนา

- ะ สมัครเพื่อยื่นแบบ ภ.ง.ด.90/91/94
- สมัครเพื่อยื่นแบบอื่นๆ
  - สมัครแยกเป็นรายสาขา
  - สมัครผ่านระบบ Tax SSO

| ด้างอยื่นแบบแล<br>ผ่านเครือง่ายอา                                                                                                    | ดงรายการ<br>แทอร์เน็ต <b>ภ.อ.01</b>       | สำหรับเร็จหน้าที่<br>เลยระปุฎอกสาร<br>เลยระบับนคุมเอกสาร<br>วันที่อินแบบ                                                                                |
|----------------------------------------------------------------------------------------------------|-------------------------------------------|----------------------------------------------------------------------------------------------------|
| ขึ้นต่อ อธิบภิกรมสรรหากร<br>เลข                                                                                                    | ประจำตัวผู้เสียภาษีอากร                   | กรณีสถานประกอบการจดทะเบียนภาษีมูลก่า<br>เห็ม<br>และภาษีรูรกิจเฉพาะ โปรดระบุเลขที่สาขา<br>ด้วย<br>ภาษีมูลกำเห็มเป็นสาขาที่<br>ภาษีรูรกิจเฉพาะเป็นสาขาที่ |
| รือผู้สมภาษี<br>สารมาย์สื่อ<br>ส์ฉยู่: ร้องการ/หมู่บ้าน<br>และที่ ตรอก/ร<br>กนน<br>เขต/จับเกอ<br>รหัสไปรษณีย์ โกรศัณฑ์<br>อนส์แอกเครส (E-mail Address)                                                                        | ห้องเลขที่<br>อย<br>เมขวง/ตำบล<br>จังหวิด | รับที่                                                                                                    |
| มีความประสงค์ระขอขึ้นแบบแสดงรายการ<br>ภาษิเงินได้บุคคลธรรมคา<br>ก.ร. 90<br>ก.ร. 90<br>ก.ร. 50<br>ก.ร. 53<br>ภาษิมุคทำเห็ม<br>ก.ร. 53<br>ภาษิมุคทำเห็ม<br>ก.ร. 53<br>ภาษิมุคทำเห็ม<br>ก.ร. 53<br>ภาษิมุคทำเห็ม<br><br><br><br> | และข้าระกาษีผ่านเครือข่ายอินเทอร์เน็ต ร่  | งนี้<br>□ ก.ч.ต. 94<br>□ ก.ч.ต. 3<br>□ ก.ч.ต. 52<br>□ ก.ч.ต. 55<br>■ ก.ч.ต. 55<br>■ ถ.ч.ต. 55<br>■ ถ.ч.ต. 55                                            |
| (ประทันตรา<br>มิลินุคคล<br>(ร่ามี)                                                                                                    | ลงชื่อ<br>(<br>ยื่นวันกี                  |                                                                                                    |

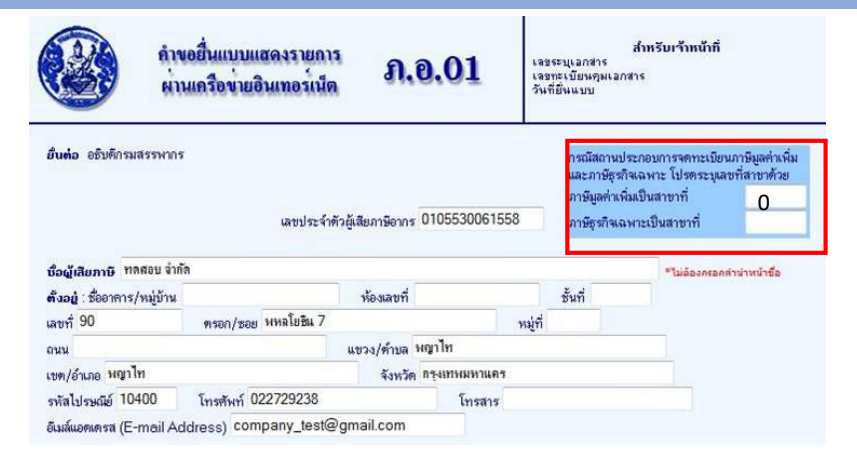

| มีความประสงค์จะขอยื่นแบบแสดงรายการแล<br>ภาษีเงินได้บุคคลธรรมตา | ะชำระกาษีผ่านเครือข่ายอินเทอร์เนื | ด ดังนี้          |
|----------------------------------------------------------------|-----------------------------------|-------------------|
| 🔲 ภ.ง.ต. 90                                                    | 🔲 ภ.ง.ต. 91                       | 🔲 ก.ง.ต. 94       |
| 🗹 ภ.ง.ต. 1                                                     | 🗹 ก.ง.ต. 2                        | 🗹 ຄ.ຈ.ສ. 3        |
| กาษีเงินได้นิติบุคคล                                           |                                   |                   |
| 🗹 ก.จ.ต. 50                                                    | 🗹 ก.ง.ต. 51                       | 🔲 ก.ง.ศ. 52       |
| 🔲 ຄ.ສ.ສ. 53                                                    | 🔲 ก.ง.ศ. 54                       | 🔲 ก.ง.ศ. 55       |
| กาษีมูลค่าเพิ่ม                                                |                                   |                   |
| 🔲 ก.พ. 30                                                      | 🔲 ก.พ. 36                         |                   |
| ภาษีธุรกิจเฉพาะ                                                |                                   |                   |
| 💷 ຄ.ຮ. 40                                                      |                                   |                   |
| ช่าระอากรแสตมป์เป็นตัวเงินสำหรับต<br>                          | ราสารอิเล็กทรอนิกส์               |                   |
| 🔲 อ.ส.9                                                        |                                   |                   |
| อินๆ                                                           |                                   |                   |
| 🗹 นำส่งเงินกู้ยืมคืน กยศ.                                      | 🔲 บริการอิเล็กทรอนิกส์อี          | น ๆ ของกรมสรรพากร |

ข้าหเจ้าขอรับของว่ารายการที่แจ้งไว้ข้างต้นเป็นความจริง และเข้าใจใหม่อดกลงในการยื่นแบบแสดงรายการผ่านเครือข่ายอินเทอร์เน็ต ที่ยาตลอดแล้ว ตกลงรับประปฏิบัติ และของแข่ามูทงันตามข้อตกลงในการยื่นแบบแสดงรายการผ่านเครือข่ายอินเทอร์เน็ตทุกประการ จึงได้ลง ลายมีอร์อร์ไว้ไปแล้กตัญ

| ประทับตรา | จงชื่อมีเสียภาษี |
|-----------|------------------|
| มิลินุคลล | ()               |
| (อำมิ)    | ยันจันที่        |
|           | ตกลง ล้างข้อความ |

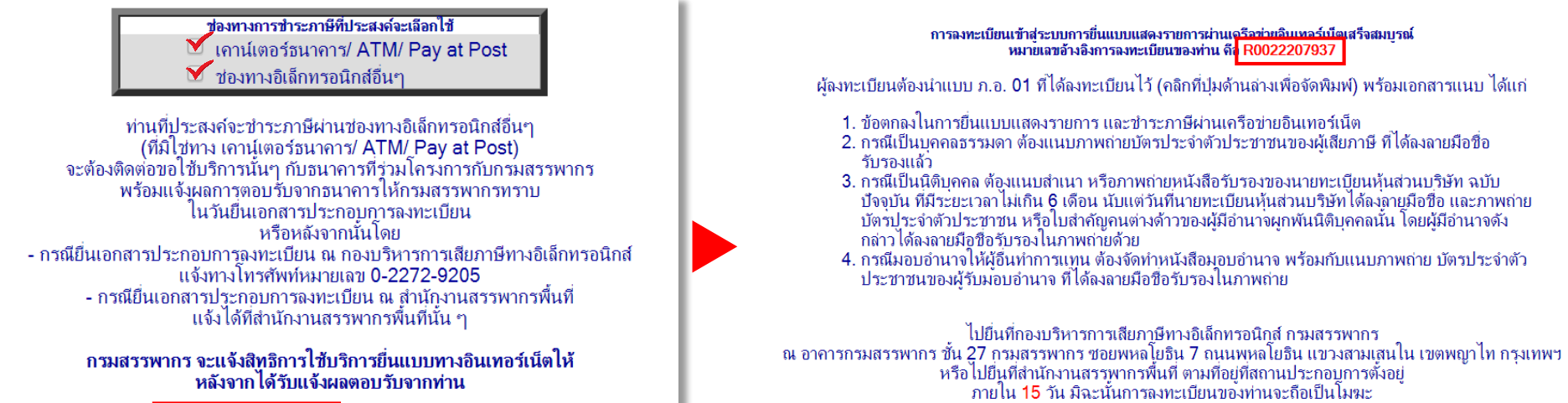

ยกเลิกการทำรายการ

ยืนยันการลงทะเบียน

ต้องการรายละเอียดเพิ่มเติม ติดต่อ RD Intelligence Center:1161

| ŕ | พิมพ์แบบ ภ.อ.01 ที่ได้ฉงทะเบียนไว้ | พิมพ์แบบข้อตกลงฯ | กลับไปที่เมนูหลักของการเสียภาษี online |
|---|------------------------------------|------------------|----------------------------------------|
|   |                                    |                  |                                        |

ต้องการรายละเอียดเพิ่มเติม ติดต่อ RD Intelligence Center:1161

#### น่าส่งเอกสารต่อกรมสรรพากร

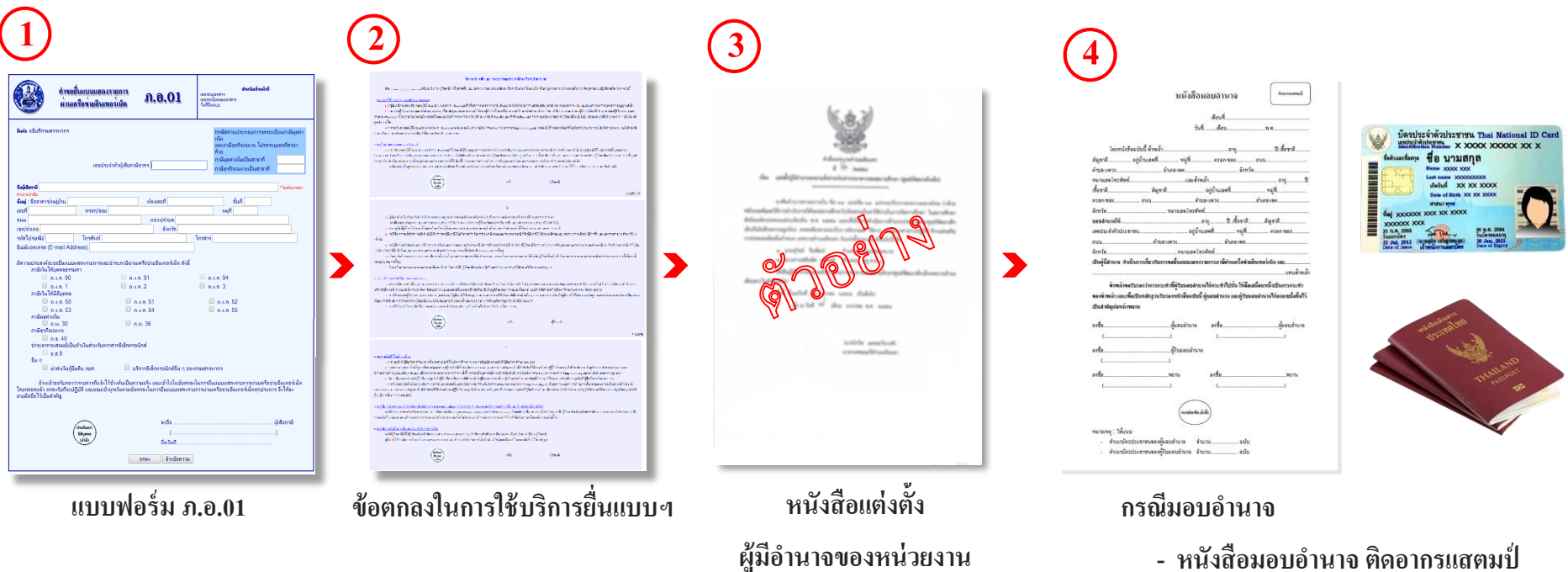

- หนังสือมอบอำนาจ ติดอากรแสตมป์
- ภาพถ่ายบัตรประจำตัวประชาชน /

หนังสือเดินทาง ของผู้มอบอำนาจ

- บัตรประจำตัวประชาชน (ตัวจริง) ของผู้รับมอบอำนาจ

#### นำส่งเอกสารต่อกรมสรรพากร และสถานที่ยื่นเอกสาร

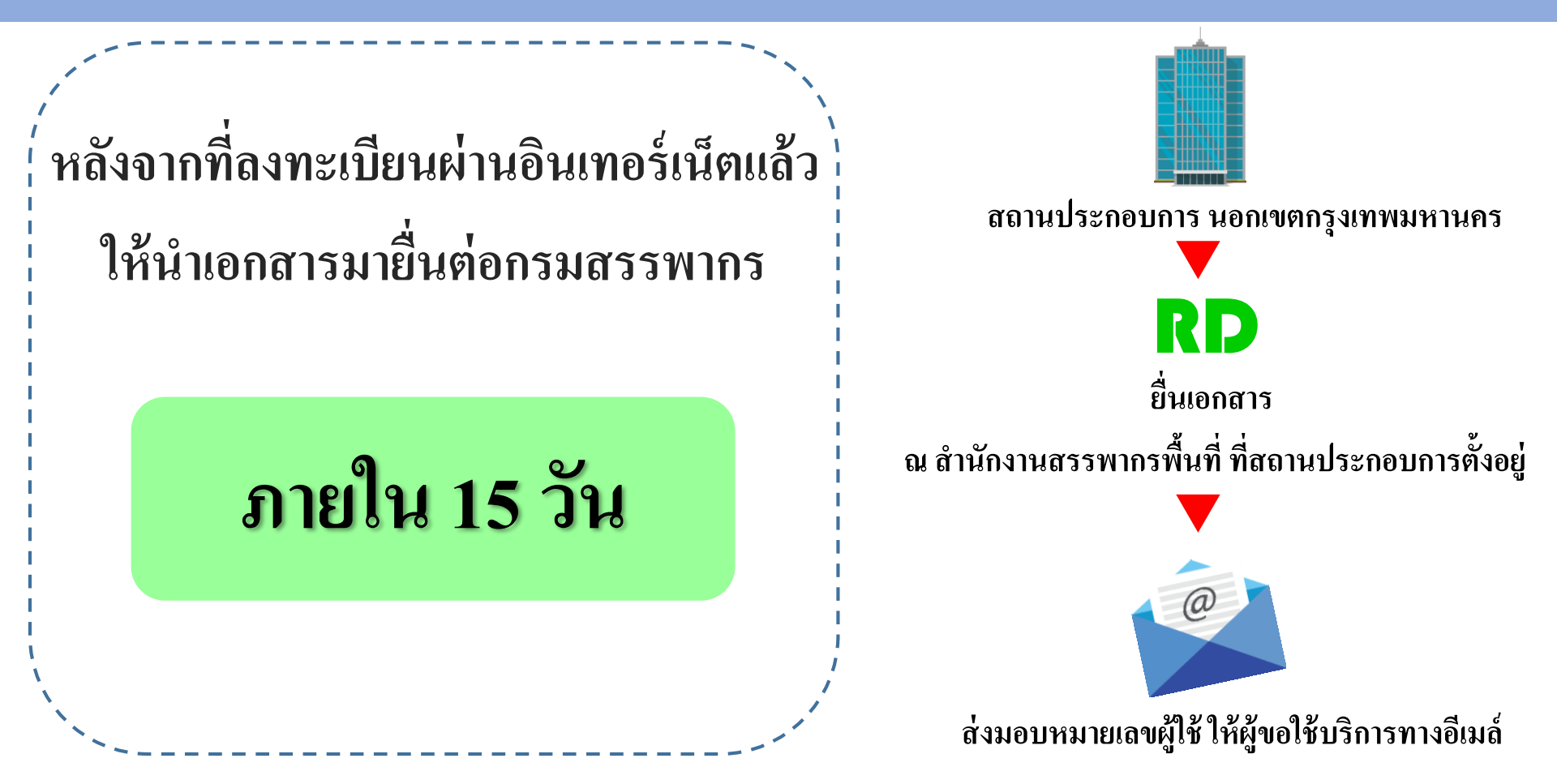

#### ขั้นตอนการเพิ่ม - ลด ประเภทแบบ

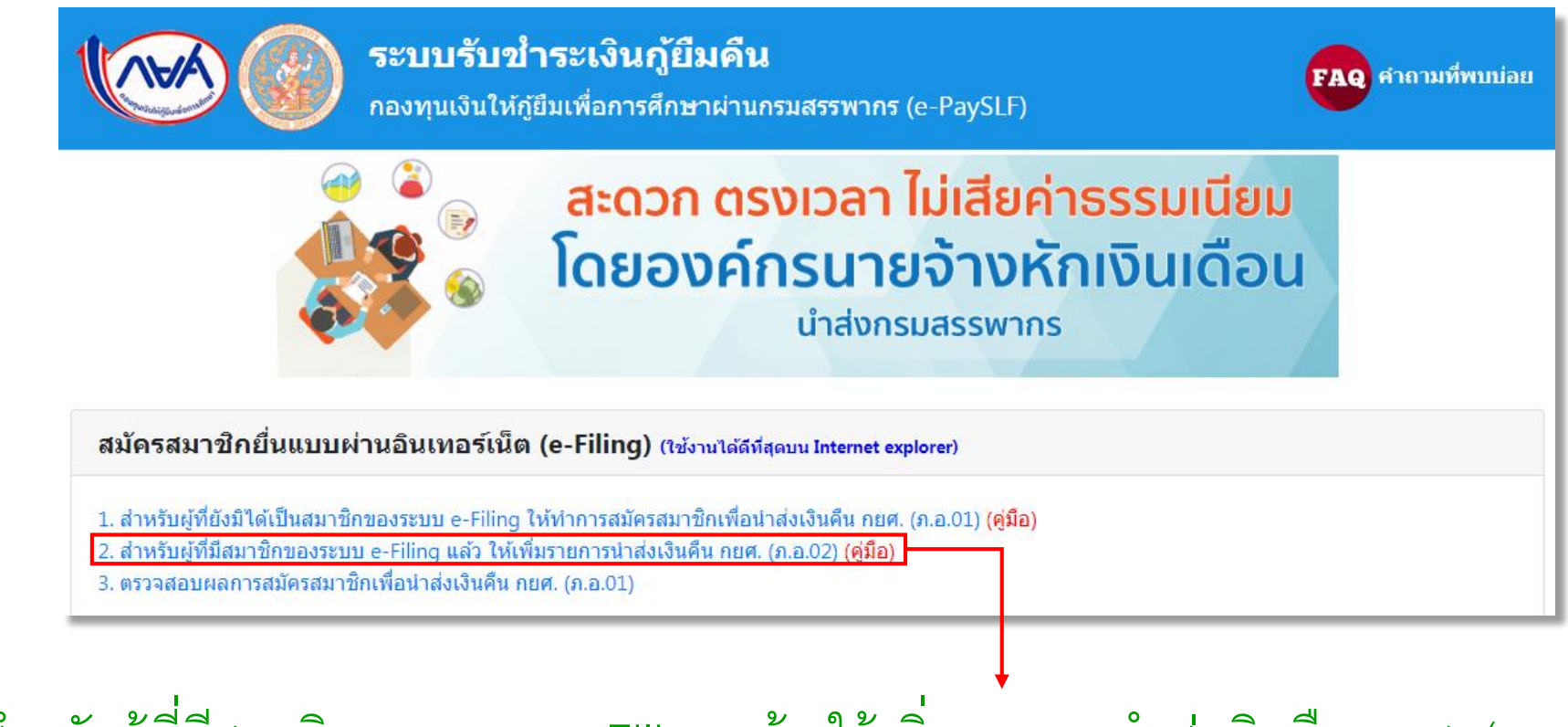

2. สำหรับผู้ที่มีสมาชิกของระบบ e-Filing แล้ว ให้เพิ่มรายการนำส่งเงินคืน กยศ. (ภ.อ.02)

#### ขั้นตอนการเพิ่ม – ลด ประเภทแบบ

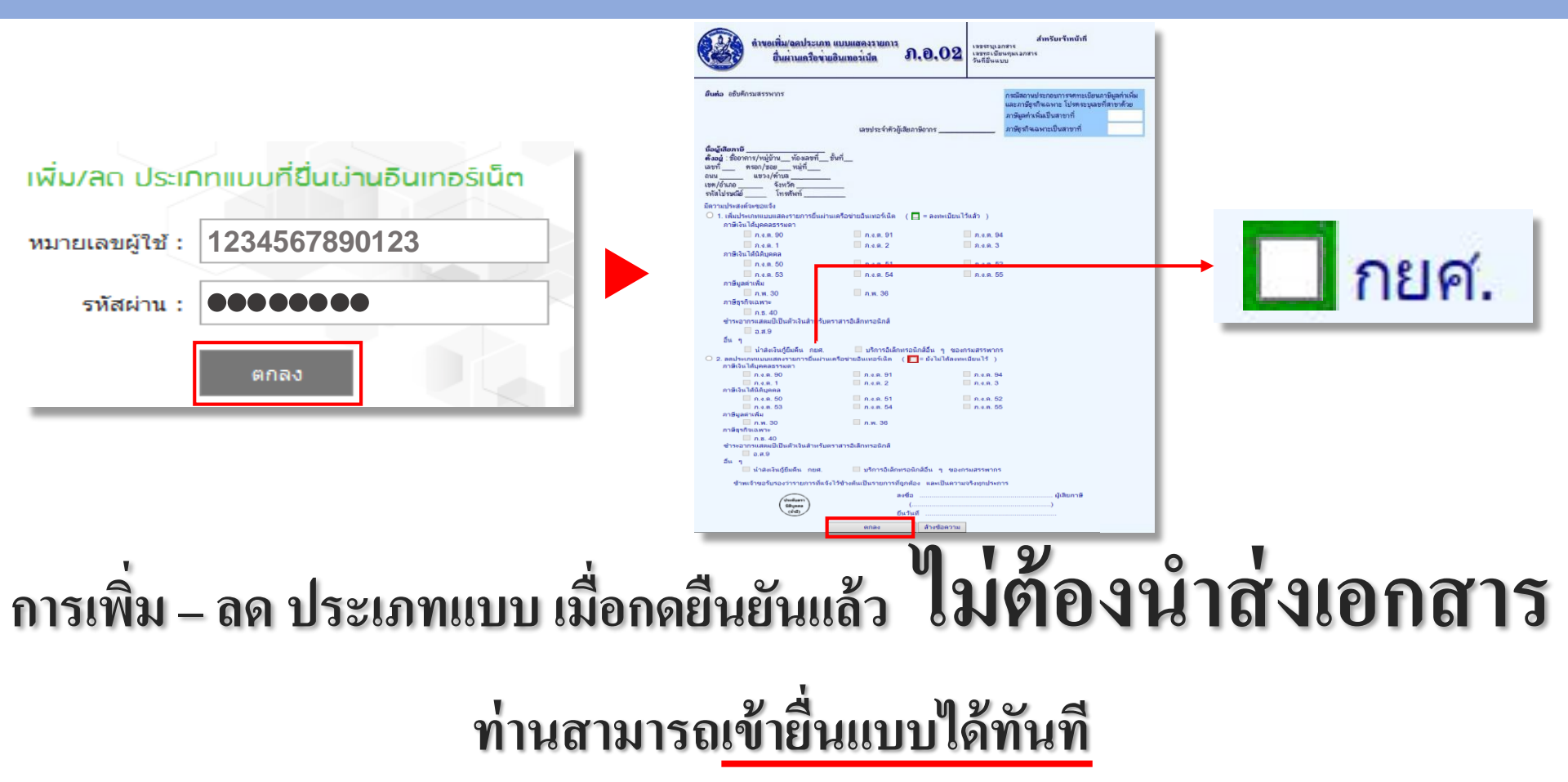

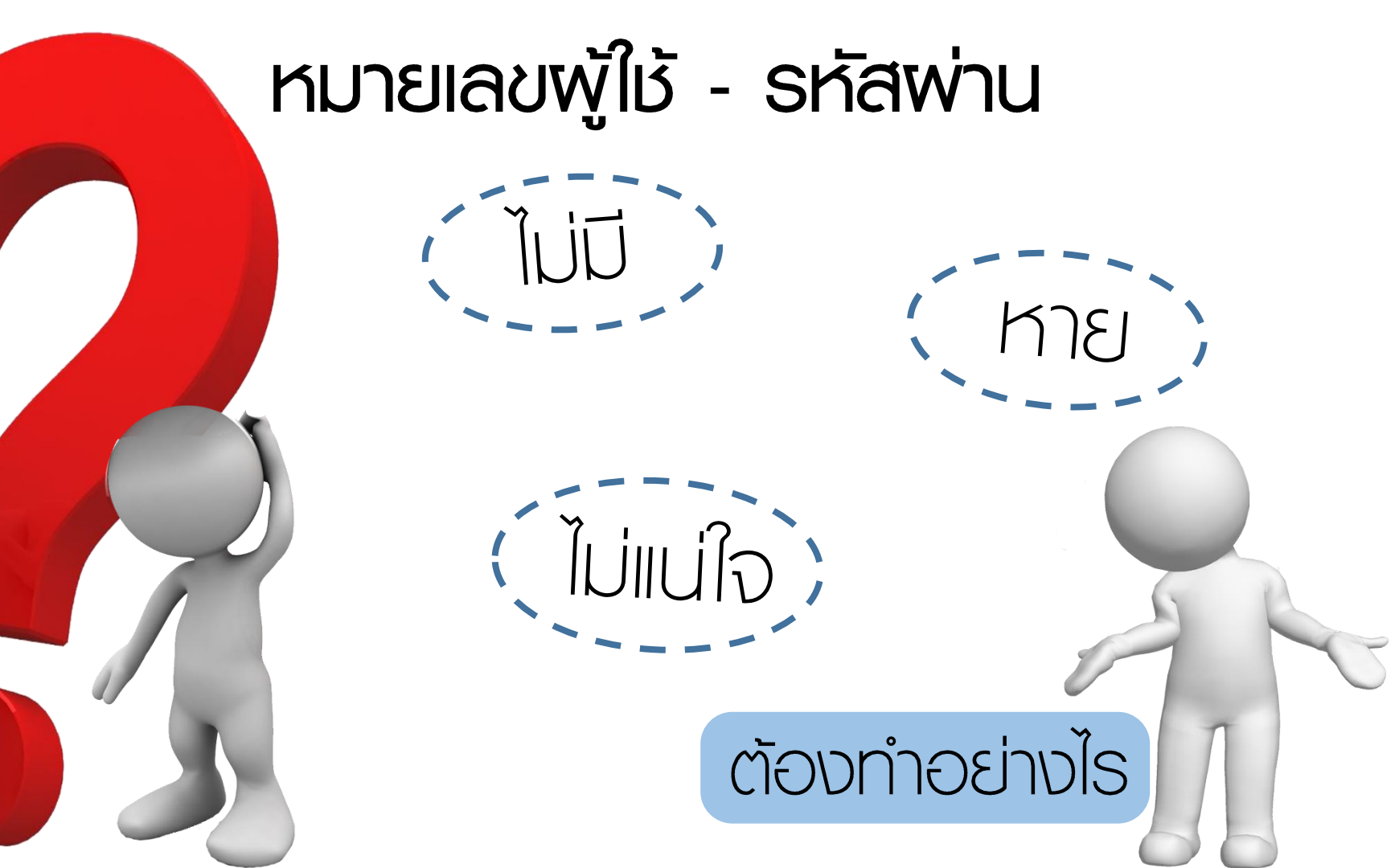

#### ตรวจสอบพลการยื่น ภ.อ.01

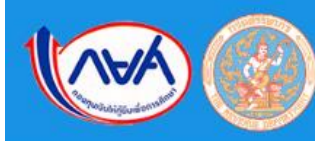

#### ระบบรับขำระเงินกู้ยืมคืน

กองทุนเงินให้กู้ยืมเพื่อการศึกษาผ่านกรมสรรพากร (e-PaySLF)

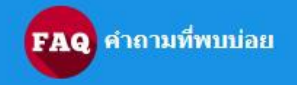

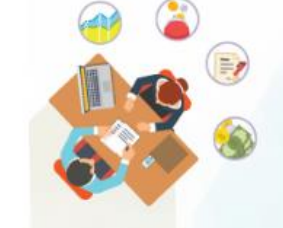

# สะดวก ตรงเวลา ไม่เสียค่าธรรมเนียม โดยองค์กรนายจ้างหักเงินเดือน

นำส่งกรมสรรพากร

สมัครสมาชิกยื่นแบบผ่านอินเทอร์เน็ต (e-Filing) (ใช้งานได้ดีที่สุดบน Internet explorer)

สำหรับผู้ที่ยังมิได้เป็นสมาชิกของระบบ e-Filing ให้ทำการสมัครสมาชิกเพื่อน่าส่งเงินคืน กยศ. (ภ.อ.01) (คู่มือ)
 สำหรับผู้ที่มีสาวจิ๊อพองระบบ อ Filing แล้ว ให้เพิ่มรายอารปอส่งเงินคืน อยุส. (อ อ 02) (อีบือ)

สำหรับผู้ที่มีสมาชิกของระบบ e-Filing แล้ว ให้เพิ่มรายการนำส่งเงินคืน กยศ. (ภ.อ.02) (คู่มือ)

3. ตรวจสอบผลการสมัครสมาชิกเพื่อน่าส่งเงินคืน กยศ. (ภ.อ.01)

## 3. ตรวจสอบผลการสมัครสมาชิกเพื่อนำส่งเงินคืน กยศ. (ภ.อ.01)

#### ตรวจสอบพลการยื่น ภ.อ.01

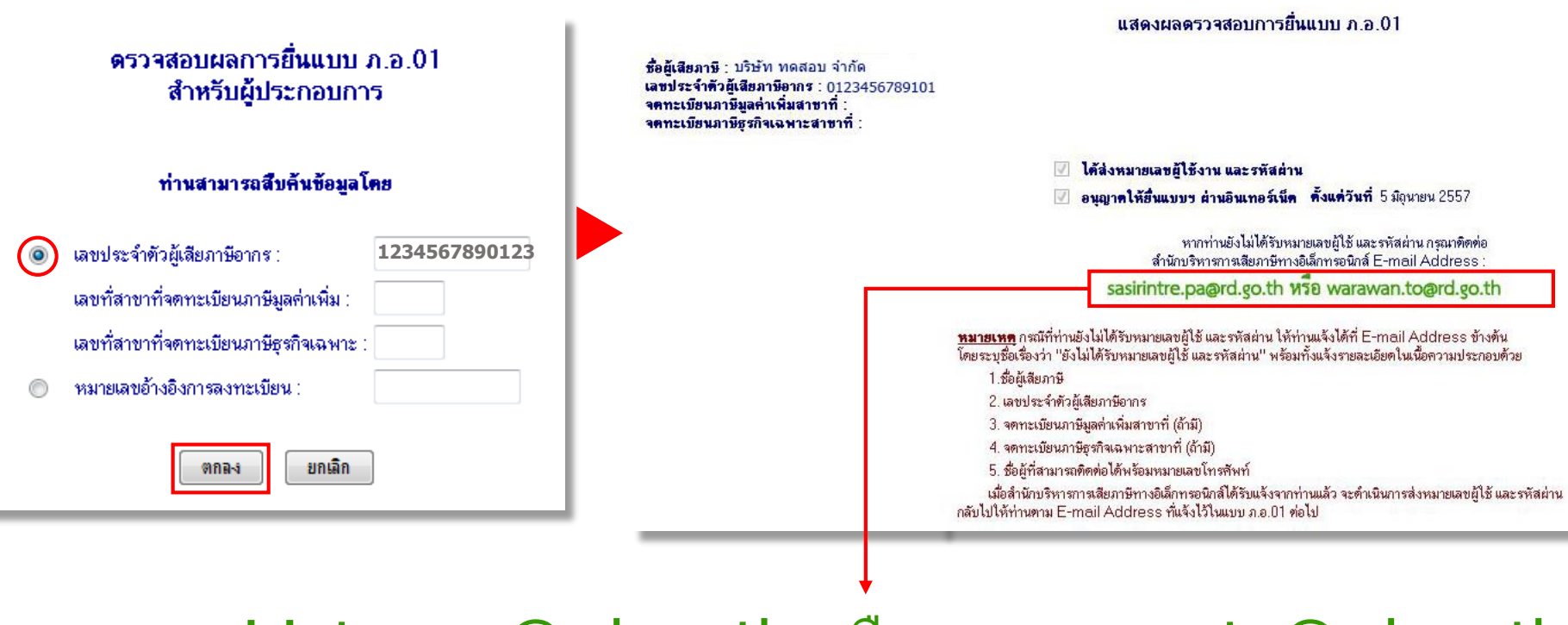

# sasirintre.pa@rd.go.th หรือ warawan.to@rd.go.th

#### การยื่นแบบออนไลน์

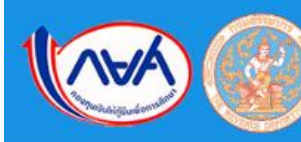

#### ระบบรับชำระเงินกู้ยืมคืน

กองทุนเงินให้กู้ยืมเพื่อการศึกษาผ่านกรมสรรพากร (e-PaySLF)

ตรวจสอบ/แก้ไข และยืนยันข้อมูลนำส่งเงินคืน กยศ. (เช่งานได้ดีที่สุดบน Google Chrome)

สำหรับผู้ที่สมัครสมาชิกเพื่อนำส่งเงินคืน กยศ. (ภ.อ.01) หรือ สำหรับผู้ที่เพิ่มรายการน่าส่งเงินคืน กยศ. (ภ.อ.02) <u>เรียบร้อยแล้วก่อนเข้าสู่ระบบ</u>

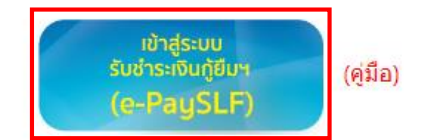

กรณีต้องการสอบถามข้อมูลเพิ่มเดิมการใช้ระบบ e-PaySLF ดิดต่อ Admin ได้ที่ E-mail : ePaySLF-admin@studentloan.or.th โทรศัพท์ 02-016-4873

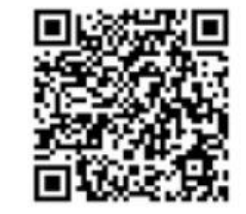

กรณีต้องการสอบถามข้อมูลเพิ่มเดิมเกี่ยวกับการหักเงินเดือน ของผู้กู้ยืมเงินฯ เพื่อชำระหนี้กองทุน ผ่านกรมสรรพากร สามารถติดต่อได้ที่ ฝ่ายบริหารหนี้ โทร. 09 4212 6250 - 79 (30 คู่สาย) โทรสาร 0 2016 4940 e-mail : slf-debt@studentloan.or.th line : LINE@กยศ.หักเงินเดือน คำถามที่พบบ่อย

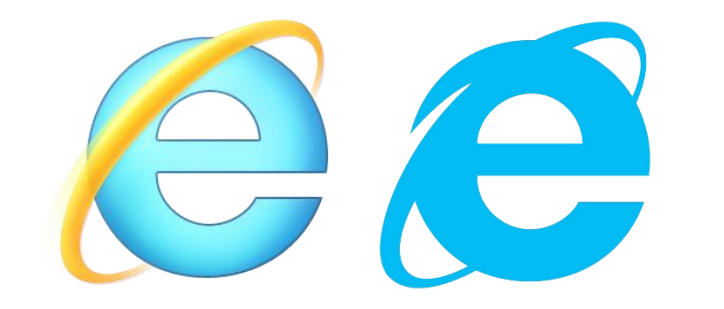

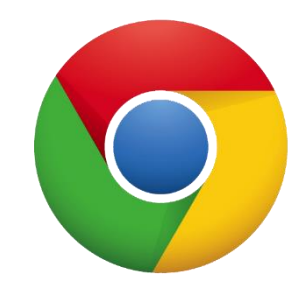

| สมัครสมาชิกเพื่อนำส่งเงินคืน ก | กยศ. (ภ.อ.01) |
|--------------------------------|---------------|
|--------------------------------|---------------|

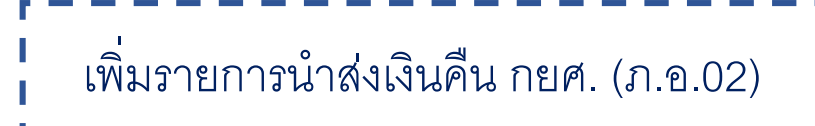

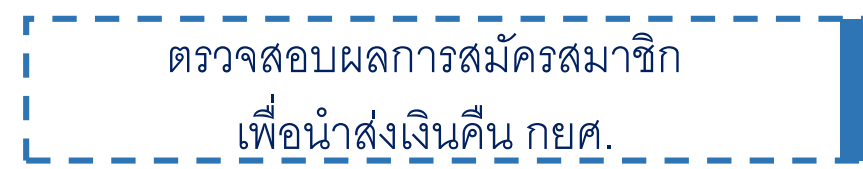

ชำระเงินกู้ยืมคืน (e-PaySLF)

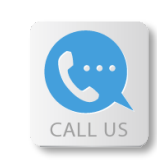

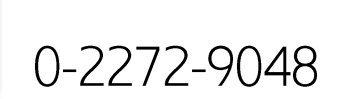

0-2272-9238

RD Intelligence center 1161

ช่องทางการติดต่อ

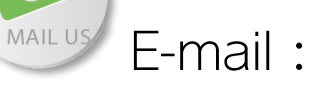

0

sasirintre.pa@rd.go.th

chayakorn.ma@rd.go.th

# E FILING อีไฟล์ลิ่ง ยื่นแบบและชำธะภาษีออนไลน์

กองบริหารการเสียภาษีทางอิเล็กทรอนิกส์ กรมสรรพากร www.facebook.com/efilingrevenueTH/